Для того, щоб отримати інформацію щодо присутності студентів на занятті, потрібно зробити наступні кроки:

1. Зайти в календар Teams

| < >            |    |                          | Q Search                                     |                                         |          |                                              |                            |  |  |  |  |  |
|----------------|----|--------------------------|----------------------------------------------|-----------------------------------------|----------|----------------------------------------------|----------------------------|--|--|--|--|--|
| Q.<br>Activity | •  | Calendar                 |                                              |                                         | # Join v | vith an ID                                   | $+$ New meeting $\vee$     |  |  |  |  |  |
| (=)<br>Chat    |    | Today < > сентябрь 20    | 022 r. V                                     |                                         |          |                                              | $\square$ Work week $\vee$ |  |  |  |  |  |
| COD<br>Teams   |    | <b>19</b><br>понедельник | <b>20</b><br>вторник                         | <b>21</b><br><sub>среда</sub>           |          | <b>22</b><br>четверг                         | <b>23</b><br>пятница       |  |  |  |  |  |
| Assignments    | 7  |                          |                                              |                                         |          |                                              |                            |  |  |  |  |  |
| <br>Calendar   | 8  |                          |                                              | ООР 122-21-3,4<br>Приходченко Сергій Ді | интрович |                                              |                            |  |  |  |  |  |
| Galls          | 9  |                          |                                              |                                         |          |                                              |                            |  |  |  |  |  |
|                |    |                          | 121-21-1 ООР<br>Приходченко Сергій Лмитрович | ООР 122-21-1,2<br>Приходченко Сергій Лі | Ф        | ООР 122-21-1                                 |                            |  |  |  |  |  |
|                | 10 |                          |                                              |                                         |          |                                              |                            |  |  |  |  |  |
|                | 11 |                          | e ¢                                          |                                         | ¢        | 2 ¢                                          |                            |  |  |  |  |  |
| Apps           | 12 |                          |                                              |                                         |          | 122-21-2 ООР<br>Приходченко Сергій Дмитрович |                            |  |  |  |  |  |
| Help           | 12 |                          |                                              |                                         |          |                                              |                            |  |  |  |  |  |
| _              |    |                          |                                              | _                                       |          | Ξ¢                                           |                            |  |  |  |  |  |

2. Обрати діалог з учасниками на тому занятті, яке вам потрібно.

| < >                  |    |                          | Q Search                                |                                   |                                         |          | Dnipro University 💏 — 🗆 🗙   |                  |               |                                  |  |  |  |
|----------------------|----|--------------------------|-----------------------------------------|-----------------------------------|-----------------------------------------|----------|-----------------------------|------------------|---------------|----------------------------------|--|--|--|
| Q.<br>Activity       |    | Calendar                 |                                         |                                   | (                                       | # Join v | with an ID                  | □1 Meet now      | + New meeting | 9 🗸                              |  |  |  |
| (=)<br>Chat          |    | Today < > сентябрь 20    | 022 r. ∨                                |                                   |                                         |          |                             |                  | Work          | $\square$ Work week $\checkmark$ |  |  |  |
| COO<br>Teams         |    | <b>19</b><br>понедельник | <b>20</b><br>вторник                    |                                   | <b>21</b><br>среда                      |          | <b>22</b><br>четверг        |                  | 23<br>пятница |                                  |  |  |  |
| Assignments          | 7  |                          |                                         |                                   |                                         |          |                             |                  |               |                                  |  |  |  |
| <b>E</b><br>Calendar | 8  |                          |                                         |                                   | ООР 122-21-3,4<br>Приходченко Сергій Дм | итрович  |                             |                  |               |                                  |  |  |  |
| Galls                | 0  |                          |                                         |                                   |                                         |          |                             |                  |               |                                  |  |  |  |
|                      | 5  |                          |                                         | 🖉 Edi                             | t >                                     | ø        |                             |                  |               |                                  |  |  |  |
|                      | 10 |                          | 121-21-1 ООР<br>Приходченко Сергій Дмит | <ul><li>Cat</li><li>Sho</li></ul> | regorize ><br>owias >                   | трович   | ООР 122-21-1<br>Приходченко | Сергій Дмитрович |               |                                  |  |  |  |
|                      |    |                          |                                         | 🗊 Cha                             | at with participants                    | 。        |                             | E¢               |               |                                  |  |  |  |
| Apps                 | 11 |                          |                                         | ⊡ Joir<br>⇔ Cor                   | n online<br>py link                     |          |                             |                  |               |                                  |  |  |  |
| ?<br>Help            | 12 |                          |                                         | 。<br>① Car                        | ncel >                                  |          | 122-21-2 ООР<br>Приходченко | Сергій Дмитрович |               |                                  |  |  |  |
|                      |    |                          |                                         |                                   |                                         |          |                             | e ¢              |               |                                  |  |  |  |

3. Знайти звіт присутності та натиснути кнопку зкачування.

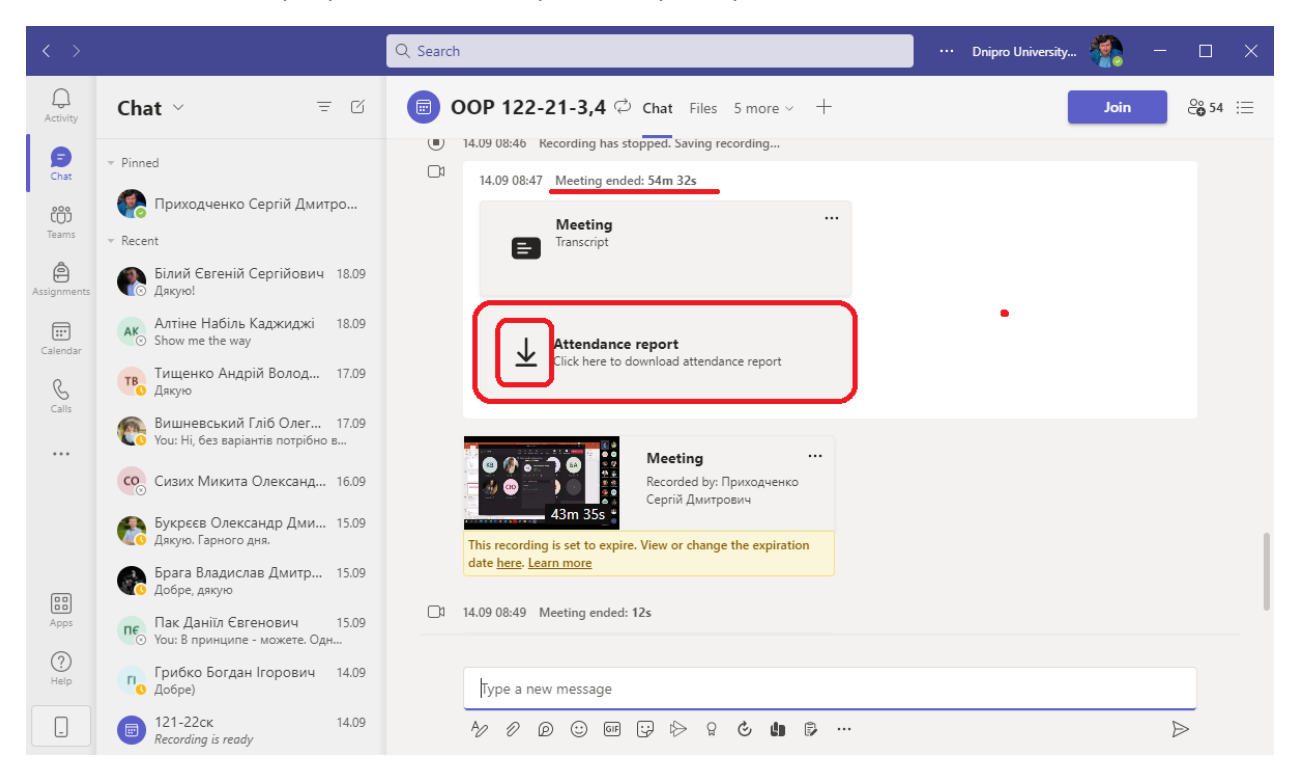

4. Коли звіт буде скачаний, натиснути на нього. Повинен відкритися Excel

| < >                  |                                                                                                    | Q. Search                                                                                      | Dnipro University 🧌 — 🗆 🗙 |
|----------------------|----------------------------------------------------------------------------------------------------|------------------------------------------------------------------------------------------------|---------------------------|
| Q.<br>Activity       | Chat ~ = 🗹                                                                                                    | OOP 122-21-3,4 C Chat Files 5 more - + (*) 14.09 08:46 Kecording has storped. Saving recording | Join 🍪 54 😑               |
| Chat                 | <ul> <li>Pinned</li> <li>Приходченко Сергій Дмитро</li> </ul>                                                     | 14.09 08:47 Meeting ended: 54m 32s                                                             | 00                        |
| Teams<br>Assignments | <ul> <li>Recent</li> <li>Білий Євгеній Сергійович 18.09<br/>Лакию!</li> </ul>                                     | Transcript                                                                                     |                           |
| Calendar             | Алтіне Набіль Каджиджі 18.09<br>Show me the way                                                                   | Click here to download attendance report                                                       |                           |
| Galls                | Тищенко Андрій Волод 17.09<br>Дякую<br>Вишневський Гліб Олег 17.09                                                |                                                                                                |                           |
|                      | Сизих Микита Олександ 16.09                                                                                       | С Сергій Дмитрович                                                                             |                           |
|                      | <ul> <li>Букреєв Олександр Дми 15.09</li> <li>Дякую. Гарного дня.</li> <li>Брага Владислав Дмитр 15.09</li> </ul> | This recording is set to expire. View or change the expiration date <u>here. Learn more</u>    |                           |
| Apps                 | Добре, дякую<br>Пак Даніїл Євгенович 15.09<br>You: В принципе - можете. Одн                                       | ☐3 14.09 08:49 Meeting ended: 12s                                                              |                           |
| (?)<br>Help          | Грибко Богдан Ігорович 14.09<br>Добре)                                                                            | Type a new message                                                                             | Downloaded OOP 122-21-3   |
| -                    | 121-22ск 14.09<br>Recording is ready                                                                              | <i>₺ 0</i> 0 0 0 0 0 0 0 0 0 0 0 0 0 0 0 0 0 0                                                 | Downloading OOP 122-21-3, |
|                      |                                                                                                    |                                                                                                |                           |

5. В Екселі ви будете мати всю потрібну інформацію. Ось ми бачимо, що більшість студентів була присутня 50 хвилин, а один — лише 8...

| 🗜 🖕 🗧 ООР 122-21-3,4 - Attendance report 14.09.22.csv - Excel Приходченко Сергій Динг                                                                                                    |                                 |            |                  |         |                       |            |              | грович 🗖                |                           |                        |                  | ×           |           |                                |                               |                                   |        |     |
|----------------------------------------------------------------------------------------------------|---------------------------------|------------|------------------|---------|-----------------------|------------|--------------|-------------------------|---------------------------|------------------------|------------------|-------------|-----------|--------------------------------|-------------------------------|-----------------------------------|--------|-----|
| File Home Insert Page Layout                                                                                                    | Formula                         | s Data     | Review           | View    | Help E                | asy Docume | ent Creator  | Ç Te                    | ll me what yo             | u want to do           |                  |             |           |                                |                               |                                   | Ģ      |     |
| $\begin{array}{c c} & & & \\ & & & \\ & & & & \\ & & & \\ & & & & \\ & & & & \\ & & & & \\ & & & & \\ & & & & \\ & & & & \\ & & & & \\ & & & & \\ & & & & \\ & & & & \\ & & & & \\ & & & & \\ & & & & \\ & & & & \\ & & & & \\ & & & & \\ & & & & \\ &$ | ▼ A <sup>*</sup> A <sup>*</sup> | = = =      | - ≫ ·<br>= •= •= | êb Wrap | p Text<br>ge & Center | Gene       | ral<br>~ % * | ▼<br>00. 0.•<br>0.€ 00. | Conditional<br>Formatting | I Format as<br>Table ~ | Cell<br>Styles ~ | Insert Dele | te Format | ∑ Autos<br>↓ Fill ~<br>♦ Clear | ium ~ A<br>Z<br>Sor<br>~ Filt | T P<br>t& Find &<br>er ~ Select ~ |        |     |
| Clipboard 🕞 Font                                                                                                    | آتا<br>ا                        |            | Alignm           | nent    |                       | 12         | Number       | ٦.                      |                           | Styles                 |                  | Ce          | lls       |                                | Editing                       |                                   |        | ^   |
| A1         ▼         : × ✓ ∱         1.Summary                                                                                                    |                                 |            |                  |         |                       |            |              |                         |                           |                        |                  |             |           |                                |                               |                                   |        |     |
| A                                                                                                    | В                               | С          | D                | Е       | F                     | G          | н            | 1                       | J                         | К                      | L                | м           | N         | 0                              | Р                             | Q                                 | R      |     |
| 1 1. Summary                                                                                                    |                                 |            |                  |         |                       |            |              |                         |                           |                        |                  |             |           |                                |                               |                                   |        |     |
| 2 Meeting title                                                                                                    | OOP 122-                        | 21-3,4     |                  |         |                       |            |              |                         |                           |                        |                  |             |           |                                |                               |                                   |        |     |
| 3 Attended participants                                                                                                    | 31                              |            |                  |         |                       |            |              |                         |                           |                        |                  |             |           |                                |                               |                                   |        | Ш   |
| 4 Start time                                                                                                    | 14.09.22,                       | 07:53:16   |                  |         |                       |            |              |                         |                           |                        |                  |             |           |                                |                               |                                   |        |     |
| 5 End time                                                                                                    | 14.09.22,                       | 08:47:48   |                  |         |                       |            |              |                         |                           |                        |                  |             |           |                                |                               |                                   |        |     |
| 6 Meeting duration                                                                                                    | 54m 32s                         |            |                  |         |                       |            |              |                         |                           |                        |                  |             |           |                                |                               |                                   |        |     |
| 7 Average attendance time                                                                                                    | 42m 50s                         |            |                  |         |                       |            |              |                         |                           |                        |                  |             |           |                                |                               |                                   |        |     |
| 8                                                                                                    |                                 |            |                  |         |                       |            |              |                         |                           |                        |                  |             |           |                                |                               |                                   |        |     |
| 9 2. Participants                                                                                                    |                                 |            |                  |         |                       |            |              |                         |                           |                        |                  |             |           |                                |                               |                                   |        |     |
| 10 Name                                                                                                    | First join                      | Last leav  | In-meetin E      | mail    | Participar            | n Role     |              |                         |                           |                        |                  |             |           |                                |                               |                                   |        |     |
| 11 Кон 1ч                                                                                                    | 14.09.22,                       | (14.09.22) | 54m 23s          |         |                       |            |              |                         |                           |                        |                  |             |           |                                |                               |                                   |        |     |
| 12 Вол                                                                                                    | 14.09.22,                       | (14.09.22, | (53m 48s         |         |                       |            |              |                         |                           |                        |                  |             |           |                                |                               |                                   |        | -   |
| 13 Зяб                                                                                                    | 14.09.22,                       | (14.09.22, | (53m 30s         |         |                       |            |              |                         |                           |                        |                  |             |           |                                |                               |                                   |        |     |
| 14 Ka6                                                                                                    | 14.09.22,                       | (14.09.22, | (52m 49s         |         |                       |            |              |                         |                           |                        |                  |             |           |                                |                               |                                   |        | -   |
| 15 Бел                                                                                                    | 14.09.22,                       | (14.09.22, | 52m 27s          |         |                       |            |              |                         |                           |                        |                  |             |           |                                |                               |                                   |        | -   |
| 16 БЕЛ ІВНА                                                                                                    | 14.09.22,                       | (14.09.22, | 52m /s           |         |                       |            |              |                         |                           |                        |                  |             |           |                                |                               |                                   |        | -   |
| 17 Can                                                                                                    | 14.09.22,                       | (14.09.22, | 51m 54s          |         |                       |            |              |                         |                           |                        |                  |             |           |                                |                               |                                   |        | -   |
| 18 Hak                                                                                                    | 14.09.22,                       | (14.09.22, | 50m 30s          |         |                       |            |              |                         |                           |                        |                  |             |           |                                |                               |                                   |        | -   |
| о ович                                                                                                    | 14.09.22,                       | (14.09.22, | 100m 185         |         |                       |            |              |                         |                           |                        |                  |             |           |                                |                               |                                   |        |     |
| 20 381                                                                                                    | 14.09.22,                       | (14.09.22  | 4910.595         | ٦       |                       |            |              |                         |                           |                        |                  |             |           |                                |                               |                                   |        | -   |
| 21 MM                                                                                                    | 14.09.22,                       | (14.09.22) | Confl 205        |         |                       |            |              |                         |                           |                        |                  |             |           |                                |                               |                                   |        |     |
| OOP 122-21-3 4 - Attend                                                                                                    | ance rep                        | (14.05.22  | CH0111 ZS        |         |                       |            |              |                         | ; [                       | 4                      | 1                | 1           |           | 1                              | 1                             |                                   |        |     |
|                                                                                                    |                                 |            |                  |         |                       |            |              |                         |                           | <u>ک</u> د             | -J               |             |           |                                |                               |                                   |        |     |
| Ready C? Accessibility: Unavailable                                                                                                    |                                 |            |                  |         |                       |            |              |                         |                           |                        |                  |             |           |                                |                               |                                   | - + 10 | JU% |

6. Ну, ці цифри також можна пояснити тим, що працюємо віддалено, в когось може бути тривога в один час, в іншого – в інший, якщо області різні… Ось, що робити, якщо така штука, як на скріні?

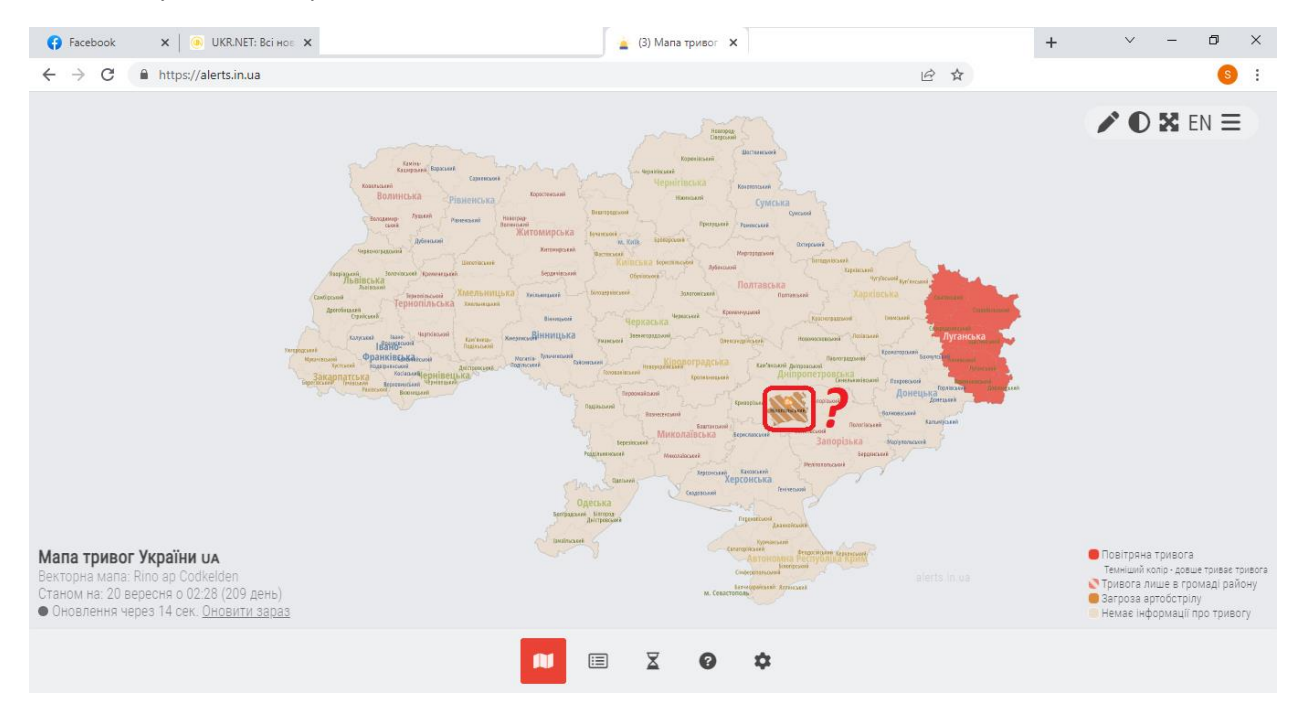